# **S**FileSync

## တြာ How To Use FileSync

| Program                   |                             |   |
|---------------------------|-----------------------------|---|
| Name/number               | 1001                        |   |
| File name                 | 1001                        |   |
| Comment                   |                             |   |
| Output folder             | /Users/adrikherbert/Desktop |   |
| Post to Fusion Team       |                             |   |
| Fusion Team output folder | Mill                        |   |
| NC extension              | .nc                         |   |
| Unit                      | Document unit               | * |
| Open NC file in editor    |                             |   |

1 Select the **Post to Fusion Team** option when Post-Processing your projects in Fusion.

2

Set the Fusion Team output folder option to one of the Gantry, Lathe, Mill, or Waterjet folders in the Net Share project.

| Location:                      |           |  |  |
|--------------------------------|-----------|--|--|
| Net Share                      |           |  |  |
|                                |           |  |  |
|                                |           |  |  |
|                                |           |  |  |
|                                |           |  |  |
| PROJECT                        | Net Share |  |  |
| Net Share                      | NAME      |  |  |
| 3D Printing                    | Gantry    |  |  |
| Workholdings, Stocks and Machi | Lathe     |  |  |
|                                | Mill      |  |  |
|                                | Waterjet  |  |  |

3

NC code successfully posted The following NC code successfully posted: NCProgram7 : /Users/adrikherbert/Desktop, View NC Code Ensure the file is successfully posted. **FileSync** will detect the new file and download it to the corresponding machine!

## S Troubleshooting FileSync Errors & Delays

- 1 First, keep in mind that it is possible for the service to experience delays. Syncs can take up to **2 minutes** to process. Please check back if the sync does not immediately occur.
- 2 Second, the service can experience intermittent interruptions. Try to resubmit your file if the first try does not succeed.
- 3 Third, if a resubmit does not succeed, FileSync is likely down and **may require re-authentication**. Please contact a member in the <u>Help Contacts</u> section to re-authenticate FileSync.

## မာ Contacts

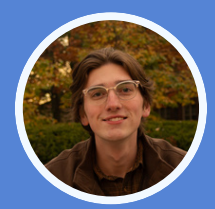

Adrik Herbert | *Software Team Supervisor* Phone: (513)-312-1765, Discord: @adrikbh

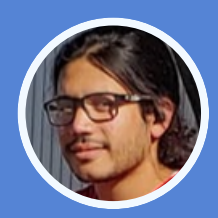

Anirudh Pal | *Technical Operations Manager* Phone: (765)-350-0894, Discord: @anip0337

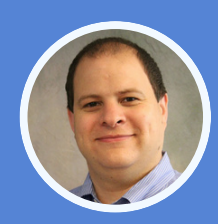

**Dr. Matthew Swabey** | *Director* Discord: @\_mattaw

## Advanced Troubleshooting

#### **Restarting FileSync:**

- Login to the Bechtel Server

   @bidc225Inx1.ecn.purdue.edu
- Navigate to the FileSync directory

   /home/pal5/FusionFileSync
- Take down Docker Container

   sudo docker compose -f docker-compose.prod.yml down
- Start FileSync (in production mode)
  - $\circ$  npm run prod

#### **Accessing Logs:**

- Logs can be accessed at the Bechtel logging server (Graylogs) using the 'filesync' and 'filesync\_database' tags
  - URL: https://logging.bidc225lnx1.ecn.purdue.edu
- NOTE: see the 'Filesync' dashboard

#### **Useful Docker Commands:**

- docker ps -- list all Docker containers
- docker compose up/down -- start/stop Docker using Docker compose
- docker images -- list all Docker images with tags and source repository